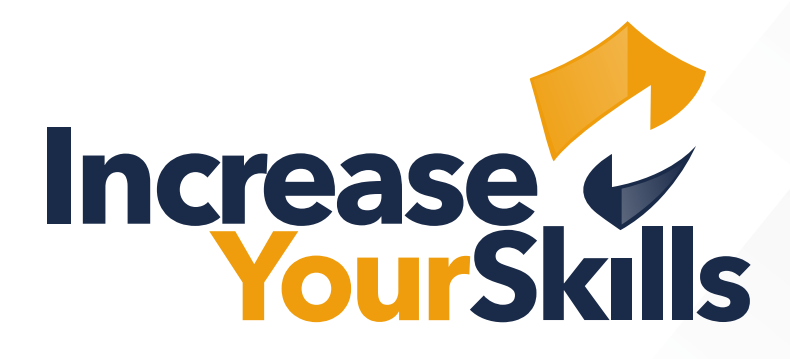

# **INSTRUCTION MANUAL**

**FEATURE: AD TEAM IMPORT** 

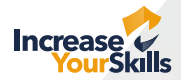

## **AD TEAM IMPORT**

### **Description:**

The AD Team Import is a lightweight additional feature for the PAS. This extension allows company and partnership admins to import teams including employees from the company's Active Directory as phishing targets. The AD Team Import is an alternative to the CSV import option.

### Instructions:

Sign up to the PAS platform using your login credentials. This feature can only be used with an admin login.

#### **For Company Admins**

From the sidebar menu, select the **Company** tab to open the Company view. Go to the header and select the **Teams** tab.

#### **For Partnership Admins**

From the sidebar menu, select **Companies** below the menu ite**m Members-List.** This will open a subpage with a list containing your partner companies. Click the **eye icon** next to the company name to open the company view. Navigate to the header and select the **Teams** tab.

| • | Company Admin                                                                                                    | <b>Comp</b> any data | any: | Staff Teams | Certitel                  |
|---|----------------------------------------------------------------------------------------------------|----------------------|------|-------------|---------------------------|
|   | <ul> <li>☆ Home</li> <li>▲ Company</li> <li>▲ Analytics</li> <li>♦ Launch an Attack &gt;</li> <li>♦ OSINT Analysis</li> </ul> |                      |      |             | Attention: You are signed |

A list with all your company's teams will be displayed here, provided they already exist. Navigate to the upper right corner and click the button **LDAP-Import**. This will open a form where you can enter the necessary data to connect to your company's Active Directory. The following must be entered:

| LDAP-Server:      | The URI to your company AD                                                                      |
|-------------------|-------------------------------------------------------------------------------------------------|
| LDAP-Server-Port: | Base-dn: your domain in the format → "dc=example,dc=com"                                        |
| Username:         | Your distinguished name (DN) in the format $\rightarrow$ "cn=read-only-admin,dc=example,dc=com" |
| Password:         | Your AD account password                                                                        |

| Import team data         | a via AD/LDAP • | × |
|--------------------------|-----------------|---|
| LDAP-Server <sup>©</sup> | Port O          |   |
| Base-DN <sup>©</sup>     |                 |   |
|                          |                 |   |
| Username/Bind-DN •       |                 |   |
| Password <sup>©</sup>    |                 |   |
|                          |                 |   |
| Cancel                   | Connect         |   |

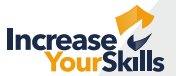

Please take note of the tooltips for the various input fields as they can help you to correctly connect to your Active Directory server. It is also possible to bind a group to the AD; in this case, enter the DN of the desired group as the username.

**Please note:** Ensure that you only use LDAPS, i.e., LDAP via TLS/SSL connections. Otherwise, your company data will be transmitted via the network in plain text. Those connections can be achieved using URIs that generally start with '**ldaps:**' or via port 636.\*

If your connection data should not be recognised as a valid LDAPS connection, an alert message will be displayed to notify you. Please contact support in this case.

|                          | Import team da                                                                     | ta via AD/LDAP                                                                   | 0                            | × |
|--------------------------|------------------------------------------------------------------------------------|----------------------------------------------------------------------------------|------------------------------|---|
| LDAP-Server <sup>O</sup> |                                                                                    |                                                                                  | Port <sup>O</sup>            |   |
| Mappinger                | out.som                                                                            |                                                                                  | 283                          |   |
| Base-DN •                |                                                                                    |                                                                                  |                              |   |
| or many                  |                                                                                    |                                                                                  |                              |   |
| Username/Bin             | (                                                                                  | !                                                                                |                              |   |
|                          | You have not specified a va<br>connection format. If you cor<br>unencrypted. Do yo | lid LDAPS (LDAP over 1<br>Itinue, all data will be t<br>u still want to continue | FLS/SSL)<br>ransmitted<br>?? |   |
|                          | Cancel                                                                             | Conne                                                                            | et 📃                         |   |

When you have entered the necessary data, click the **Connect** button. The application will now try to establish a connection to the AD server and perform a bind to the AD directory. If the attempt is successful, you will be directed to a new subpage. At the top, it will display information on your existing connection. Below, you will find a list with all the groups/organisational units of your Active Directory.

| Connection information                                                                                                    |                                                                                                    |  |
|----------------------------------------------------------------------------------------------------|----------------------------------------------------------------------------------------------------|--|
| LDAD Sorver                                                                                                    | the involution                                                                                                    |  |
| LDAP-Server:<br>Port:                                                                                                    | The second second   |  |
| Base-DN:                                                                                                    | munitears and Lad Karl (2016) 16 (202) as de jumpsieux de comp                                                                                                    |  |
| Username/Bind-DN:                                                                                                    | with warning our intercomit and and State State State And Andrewson State State Sta |  |
|                                                                                                    |                                                                                                    |  |
| Importable groups                                                                                                    |                                                                                                    |  |
| iniportable groupe                                                                                                    |                                                                                                    |  |
| Below you will find a list of importable grou                                                                                                    | ps of your directory server. If the group you are looking for is not listed, this can have various causes. Either the group                                                                                                    |  |
| does not contain the minimum number of s                                                                                                    | i members of the group is not visible from your entry point (base DN). If you have any other problems, please contact our                                                                                                    |  |
| customer support.                                                                                                    |                                                                                                    |  |
|                                                                                                    |                                                                                                    |  |
|                                                                                                    |                                                                                                    |  |
|                                                                                                    |                                                                                                    |  |
|                                                                                                    | entitionale hyperviseries and initiality in Maliket Additionale (explored decare                                                                                                    |  |
|                                                                                                    |                                                                                                    |  |
|                                                                                                    | can their group, and their probability of the trade and a type probability of the                                                                                                    |  |
|                                                                                                    |                                                                                                    |  |
|                                                                                                    |                                                                                                    |  |
|                                                                                                    |                                                                                                    |  |
| select import action                                                                                                    |                                                                                                    |  |
| select import action                                                                                                    |                                                                                                    |  |
| <b>Select import action</b><br>elect the desired action to be performed for yo                                                                                    | ur selected teams during the import.                                                                                                    |  |
| Select import action<br>elect the desired action to be performed for yo<br>Managing existing teams with the same name                                             | ur selected teams during the import.                                                                                                    |  |
| Select import action<br>elect the desired action to be performed for yo<br>Managing existing teams with the same name                                             | ur selected teams during the import.<br>e                                                                                                    |  |
| Select import action<br>elect the desired action to be performed for yo<br>Aanaging existing teams with the same name<br>Please choose                            | ur selected teams during the import.<br>e                                                                                                    |  |
| Select import action<br>elect the desired action to be performed for yo<br>Managing existing teams with the same name<br>Please choose >                          | ur selected teams during the import.<br>e                                                                                                    |  |
| Select import action<br>elect the desired action to be performed for yo<br>Managing existing teams with the same name<br>Please choose >                          | ur selected teams during the import.<br>e                                                                                                    |  |
| Select import action<br>elect the desired action to be performed for yo<br>Managing existing teams with the same name<br>Please choose >                          | ur selected teams during the import.                                                                                                    |  |
| Select import action<br>elect the desired action to be performed for yo<br>fanaging existing teams with the same name<br>Please choose ><br>Unbind from directory | ur selected teams during the import.<br>9<br>Import selected groups                                                                                                    |  |

\* Increase Your Skills GmbH will not assume liability in such a case.

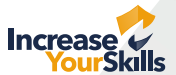

By clicking the group, you will open the element and be able to see all the employees assigned to this group. Please also refer to the explanatory texts that are displayed on the page.

| Connection information                                                                                                    |                                                                                                    |                                           |  |  |
|----------------------------------------------------------------------------------------------------|----------------------------------------------------------------------------------------------------|-------------------------------------------|--|--|
| Connection information                                                                                                    |                                                                                                    |                                           |  |  |
| LDAP-Server:<br>Port:<br>Base-DN:<br>Username/Bind-DN:                                                                                                    | Mapijampolouticam<br>389<br>meričnamija je filaštikaštiko 1962 bio 2000.naja de ojempska<br>nistramnicaj neričnam stranji je tiko 2000.naja de ojempska<br>nistramnicaj neričnam stranji je tiko 2000.naja de ojempska | natjele same.<br>"de njempelsent de resen |  |  |
| Importable groups<br>Below you will find a list of importable groups of your directory server. If the group you are looking for is not listed, this can have various causes. Either the group<br>does not contain the minimum number of 5 members or the group is not visible from your entry point (base DN). If you have any other problems, please contact our<br>customer support.                                                                                                    |                                                                                                    |                                           |  |  |
| continuender dagent, continue, and a disable distribution, de jump devel, in name                                                                                                    |                                                                                                    |                                           |  |  |
| Vorname Nachname                                                                                                    | e Passient                                                                                                    | wittweit                                  |  |  |
| Heinzhago                                                                                                    | Laika Specialog                                                                                                    |                                           |  |  |
| contract group participants of the definition of the participant of the second second se |                                                                                                    |                                           |  |  |
|                                                                                                    |                                                                                                    |                                           |  |  |
| Vorname Nachname                                                                                                    |                                                                                                    | Belane Bychelica                          |  |  |

You can now check which groups you would like to import into the PAS as teams including phishing targets. Select the teams to be imported by **ticking** the **box** for the group. When you have chosen all desired teams, you will need to select an **import action**. You can choose whether you would like to **overwrite** existing teams, expand existing teams or **import new versions** of the teams.

| Importable groups<br>Below you will find a list of importable groups of your directory server. If the group you are looking for is not listed, this can have various causes. Either the group<br>does not contain the minimum number of 5 members or the group is not visible from your entry point (base DN). If you have any other problems, please contact our<br>customer support. |                  |                  |          |  |  |
|----------------------------------------------------------------------------------------------------|------------------|------------------|----------|--|--|
| ×                                                                                                    |                  |                  |          |  |  |
|                                                                                                    | Vorname Nachname | freedwit.        | wittenti |  |  |
|                                                                                                    | reitorego        | Laika Specialis; |          |  |  |
| ×                                                                                                    |                  |                  |          |  |  |
| Select import action<br>Select the desired action to be performed for your selected teams during the import.<br>Managing existing teams with the same name<br>Please choose                                                                                                    |                  |                  |          |  |  |

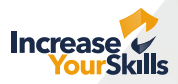

| Select import action<br>Select the desired action to be performed for your selected teams during the import. |     |  |
|----------------------------------------------------------------------------------------------------|-----|--|
| Managing existing teams with the same name                                                                   |     |  |
| Please choose 🗸 🗸                                                                                            |     |  |
| [                                                                                                    |     |  |
| Please choose                                                                                                |     |  |
| Overwrite existing<br>teams                                                                                  | згу |  |
| Expand existing teams                                                                                        |     |  |
| Always create new teams                                                                                      |     |  |

Click the **Import selected groups** button. Your teams will now be imported into the database of the PAS in the background. If you should wish to abort the process and not import any teams, click the **Unbind from directory** button at the bottom left.

After the import has been completed, you will be directed back to your team view.

If you have any questions or problems, feel free to contact the IYS team: support@increaseyourskills.com